TANO での ID 利用について

TANO は、ID を使用しログインすることで ID 別のデータ管理ができます。 管理できるデータは、姿勢測定等の測定結果やゲームのスコアになります。 ID については、事前に登録する必要はありません。 以下の操作で ID を指定してログインできます。

1. キーボードから、F1 キー (Fn キー+F1) を押して ID 入力画面を表示する方法。

|   |   |   |   |   |   |   |   |   | 1/~   | ×             |
|---|---|---|---|---|---|---|---|---|-------|---------------|
| 1 | 2 | 3 | 4 | 5 | 6 | 7 | 8 | 9 | 0     | Back<br>Space |
| Q | W | E | R | Т | Y | U | 1 | 0 | Ρ     | -             |
| А | S | D | F | G | Н | J | К | L |       |               |
| Ζ | Х | С | V | В | Ν | Μ |   |   | Enter |               |

QR コードリーダーで、ログインする方法。
 2-1. ID 別の QR コードを作成します。

|                                                                                                    | TAN                                                                     | O Jaunchor                                                                                                    |                                      |                                                                                      |                                           |              |      |          |     |
|----------------------------------------------------------------------------------------------------|-------------------------------------------------------------------------|----------------------------------------------------------------------------------------------------|--------------------------------------|--------------------------------------------------------------------------------------|-------------------------------------------|--------------|------|----------|-----|
| вноятсит                                                                                                    | TANGER                                                                  |                                                                                                    | 1                                    | ANOZYJZ-1                                                                            |                                           | در . –       | لا   | +7 - 41. |     |
| SETTING                                                                                                    | コンテンツダウンローダーを認知し                                                        | 81                                                                                                    |                                      | コンテンツ体成                                                                              |                                           | フンナ・         | ヤーを  | 起助       |     |
| TIMER                                                                                                    | イベント用チラシ作成                                                              |                                                                                                    |                                      |                                                                                      |                                           | < 10G        | INID | 啓録>      | なカー |
| SYSTEM                                                                                                    | セットエディター                                                                |                                                                                                    |                                      | LOGIND登録                                                                             |                                           | <re>LOG</re> |      | 豆虾~      |     |
| LANGUAGE                                                                                                    | うべいに直接印刷します(夏QL-                                                        | 800)                                                                                                    |                                      |                                                                                      |                                           |              |      |          |     |
| KITTING                                                                                                    | カメラデバイスの選択                                                              |                                                                                                    | Robot+1                              | Fablet •Network Setting                                                              |                                           |              |      |          |     |
|                                                                                                    |                                                                         |                                                                                                    | -                                    |                                                                                      | 1                                         |              |      |          |     |
|                                                                                                    | カレンダー作成                                                                 |                                                                                                    | 便利な基本ショー                             | トカットをデスクトップに作成します                                                                    |                                           |              |      |          |     |
|                                                                                                    |                                                                         |                                                                                                    |                                      |                                                                                      |                                           |              |      |          |     |
|                                                                                                    |                                                                         |                                                                                                    |                                      |                                                                                      |                                           |              |      |          |     |
|                                                                                                    |                                                                         |                                                                                                    |                                      |                                                                                      |                                           |              |      |          |     |
|                                                                                                    |                                                                         |                                                                                                    |                                      |                                                                                      |                                           |              |      |          |     |
|                                                                                                    |                                                                         |                                                                                                    | 000                                  | EDG4T-DTSW-DEHW-DLD-OSDPE                                                            | -000-00                                   |              |      |          |     |
|                                                                                                    |                                                                         |                                                                                                    |                                      |                                                                                      |                                           |              |      |          |     |
| 8                                                                                                    |                                                                         |                                                                                                    |                                      |                                                                                      |                                           | - o ×        | <    |          |     |
| 8                                                                                                    | USER DATABASE                                                           |                                                                                                    |                                      |                                                                                      | 199                                       | - o ×        | <    |          |     |
| 0PEN (XLS FOLDER)                                                                                                    | USER DATABASE                                                           | LOAD                                                                                                    | SAVE                                 | ID                                                                                   | 123<br>田由                                 | ×            | <    |          |     |
| OPEN (XLS FOLDER)                                                                                                    | USER DATABASE                                                           |                                                                                                    | SAVE                                 | ID<br>NAWE<br>DIRTH(10000101)                                                        | 123<br>田中                                 | ×            | ×    |          |     |
| OPEN (XLS FOLDER)                                                                                                    | USER DATABASE                                                           | LOAD CENDER HEM                                                                                                    | SAVE                                 | ID<br>NAWE<br>BIRTH(19990101)                                                        | 123<br>田中                                 | ×            | ×    |          |     |
| 8<br>OPEN (XLS FOLDER)<br>10<br>11<br>11<br>11<br>11<br>11<br>11<br>11<br>11<br>11                                                                                                    | USER DATABASE                                                           | CENCER MEM                                                                                                    | SAVE                                 | ID<br>NAME<br>BIRTH(19890101)<br>GENDER(0:W 1:F)<br>WEWO                             | 123<br>田中                                 | - • ×        | ×    |          |     |
| 0PEN (XLS FOLDER)                                                                                                    | USER DATABASE                                                           | CDUGER MEM                                                                                                    | SAVE                                 | ID<br>NAWE<br>BIRTH(19990101)<br>GENDER(0:W 1:F)<br>WENO                             | 123<br>田中                                 | ×            | ×    |          |     |
| 0PEN (XLS FOLDER)                                                                                                    | USER DATABASE                                                           | CDIDEE MDM                                                                                                    | SAVE                                 | 1D<br>NAME<br>BIRTH(19990101)<br>GENDER(0:W 1:F)<br>WENO<br>UPDA                     | 123<br>田中<br>TE or INSERT                 |              | K    |          |     |
| B<br>OPEN (XLS FOLDER)                                                                                                    | USER DATABASE                                                           |                                                                                                    | SAVE                                 | 1D<br>NAME<br>BIRTH(19990101)<br>GENDER(0:W 1:F)<br>WENO<br>UPDA                     | 123<br>田中<br>TE or INSERT<br>DELETE       |              | < li |          |     |
| B<br>OPEN (XLS FOLDER)                                                                                                    | USER DATABASE<br>BIPH<br>ID 列を入フ                                        | LOAD СОЛИСЯ НЕМ<br>СОЛИСЯ НЕМ                                                                                                    | SAVE                                 | ID<br>NAME<br>BIRTH(19990101)<br>GENDER(0:W 1:F)<br>WENO<br>UPDA                     | 123<br>田中<br>TE or INSERT<br>DELETE       |              | < li |          |     |
| B<br>OPEN (XLS FOLDER)<br>U<br>U<br>U<br>U<br>U<br>U<br>U<br>U<br>U<br>U<br>U<br>U<br>U<br>U<br>U<br>U<br>U<br>U<br>U                                                                                                    | USEP DATABASE<br>E HIPH<br>ID 列を入了<br>NAME 等に                           | LOAD<br>CODECT HEM<br>り<br>ま入れなく                                                                                                    | SAVE                                 | 10<br>NAME<br>BIRTH(19860101)<br>GENDER(0:W 1:P)<br>WEND<br>UPDA<br>ID:123/          | 123<br>田中<br>TE or INSERT<br>DELETE       |              |      |          |     |
| B<br>OPEN (XLS FOLDER)<br>U<br>U<br>U<br>U<br>U<br>U<br>U<br>U<br>U<br>U<br>U<br>U<br>U<br>U<br>U<br>U<br>U<br>U<br>U                                                                                                    | USEP DATABASE<br>E FIETH<br>ID 列を入す<br>NAME 等に<br>も大丈夫で                 | LOAD<br>CDUER HIM<br>り<br>は入れなく<br>すが、Q                                                                                                    | SAVE                                 | ID<br>NAME<br>BIRTH(19890101)<br>GENDER(0:H 1:F)<br>WENO<br>UPDA<br>ID:123/          | 123<br>田中<br>TE or INSERT<br>DELETE<br>田中 |              |      |          |     |
| B<br>OPEN (XLS FOLDER)<br>U<br>G<br>G<br>G<br>G<br>G<br>G<br>G<br>G<br>G<br>G<br>G<br>G<br>G<br>G<br>G<br>G<br>G<br>G                                                                                                    | USER DATABASE<br>BISTRI<br>ID 列を入つ<br>NAME 等け<br>も大丈夫で<br>コードを作         | LOAD 1000000000000000000000000000000000000                                                                                                    | SAVE                                 | ID<br>NAME<br>BIRTH(19890101)<br>GENDER(0:W 1:F)<br>WENO<br>UPDA<br>ID:123/          | 123<br>田中<br>TE or INSERT<br>DELETE<br>田中 |              |      |          |     |
| B<br>OPEN (XLS FOLDER)                                                                                                    | USEP DATABASE<br>BITPI<br>ID 列を入7<br>NAME 等i<br>も大丈夫で<br>コードを作<br>に表示され | LOAD<br>CDUED IDM<br>た<br>う<br>た<br>う<br>た<br>の<br>た<br>、<br>の<br>、<br>の<br>に<br>一<br>、<br>の<br>し<br>の<br>わ<br>し<br>、<br>の<br>し<br>の<br>し<br>し<br>の<br>し<br>し<br>つ<br>し<br>し<br>し<br>つ<br>し<br>し<br>し<br>つ<br>し<br>し<br>し<br>し<br>し<br>し<br>し<br>し<br>し<br>し<br>し<br>し<br>し | SAVE<br>°                            | ID<br>NAME<br>BIETH(19900101)<br>GENDER(0:W 1:F)<br>WENO<br>UPDA<br>ID:123/          | 123<br>田中<br>TE or INSERT<br>DELETE<br>田中 |              |      |          |     |
| 8<br>OPEN (XLS FOLDER)                                                                                                    | USEP DATABASE<br>ID 列を入了<br>NAME等i<br>も大丈夫で<br>に表示され                    | <u>LOAD</u><br>conce mem<br>な入れなく<br>すすが、Q<br>えす。                                                                                                    | SAVE<br><sup>®</sup><br>「 て R ・ 緒    | 10<br>NAME<br>BIRTH(18980101)<br>GENDER(9:W 1:F)<br>WENO<br>UPDA<br>ID:123/          | 123<br>田中<br>TE or INSERT<br>DELETE<br>田中 |              | S    |          |     |
| B<br>OPEN (XLS FOLDER)                                                                                                    | USEP DATABASE<br>BITM<br>ID 列を入了<br>NAME 等に<br>も大丈夫で<br>コードを作<br>に表示され  | LOAD<br>GD0E3 IBM<br>な人れなく<br>すすが、Q<br>こる際に一<br>、ます。                                                                                                    | SAVE<br><sup>©</sup><br>、 て R<br>・ 緒 | 10<br>NAME<br>BIRTH(18980101)<br>GENDER(0:W 1:F)<br>WENO<br>UPDA<br>ID:123/          | 123<br>田中<br>TE or INSERT<br>DELETE<br>田中 |              | S    |          |     |
| B<br>OPEN (XLS FOLDER)<br>U U W<br>KA<br>HSA<br>HSA<br>HSA<br>HSA<br>HSA<br>HSA<br>HSA<br>HSA<br>HSA<br>HS                                                                                                    | USEP DATABASE<br>BIFM<br>ID 列を入了<br>NAME 等に<br>も大丈夫で<br>コードを作<br>に表示され  | LOAD<br>CODECT HIM<br>CODECT HIM<br>た<br>カ<br>よ入れなく<br>ですが、Q<br>こる際に一<br>、ます。                                                                                                    | SAVE                                 | 10<br>NAME<br>BIRTH(19880101)<br>GENDER(0:W 1:2)<br>WEND<br>UPDA<br>ID:123/          | 123<br>⊞中<br>TE or INSERT<br>DELETE<br>⊞中 |              | 3    |          |     |
| B<br>OPEN (XLS FOLDER)                                                                                                    | USEP DATABASE<br>NIPM<br>ID 列を入う<br>NAME 等に<br>も大丈夫で<br>コードを作<br>に表示され  | LOAD<br>CONE28 NOM<br>たかして、<br>たうが、Q<br>ころ際に一<br>っます。                                                                                                    | SAVE                                 | 10<br>KANE<br>BIETH(19860101)<br>GENDER(0:W 1:27)<br>WEND<br>UPD/<br>UPD/<br>ID:123/ | 123<br>田中<br>TE or INSERT<br>DELETE       |              |      |          |     |
| B<br>OPEN (XLS FOLDER)<br>UPEN (XLS FOLDER)<br>UPEN (XLS | USEP DATABASE<br>BIPM<br>ID 列を入う<br>NAME等に<br>も大丈夫で<br>コードを作<br>に表示され   | LOAD<br>CODECA HOM<br>たか、Q<br>こうが、Q<br>ころ際に一<br>っます。                                                                                                    | SAVE                                 | 10<br>KARE<br>BIETH(19860101)<br>GENDER(0:W 1:27)<br>WEND<br>UPD/<br>UPD/<br>ID:123/ | 123<br>⊞中<br>TE or INSERT<br>DELETE<br>⊞中 |              |      |          |     |
| OPEN (XLS FOLDER)                                                                                                    | USER DATABASE<br>BISTRI<br>ID 列を入了<br>NAME等は<br>も大丈夫で<br>コードを作<br>に表示され | LOAD<br>CONCER NOM<br>たみれなく<br>さすが、Q<br>る際に<br>っます。                                                                                                    | SAVE                                 | 10<br>KAME<br>BIRTH(19890101)<br>GENDER(0:W 1:P)<br>WEND<br>UPD/<br>UDD:<br>1D:123/  | 123<br>EII+P<br>TE or INSERT<br>DELETE    |              |      |          |     |

ク

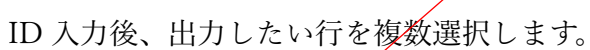

| - |
|---|
| 0 |
|   |
|   |
|   |
|   |
|   |
|   |

プリンターにつながっている場合は、<PRINT>をクリックします。 <IMAGE SAVE>をクリックするとデスクトップに画像を保存します。

| • CARD • | SHEET | PAGE 1<br>QL-800 |  |
|----------|-------|------------------|--|
|          |       |                  |  |
|          |       |                  |  |
|          |       |                  |  |
|          |       |                  |  |

※デスクトップに保存した画像を USB 等でコピーし、他の PC でご利用ください。

2-2. QRコードを読み込んでログインします。 ID 別の QRコード(例 123)を読み込みます。

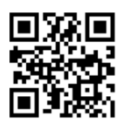

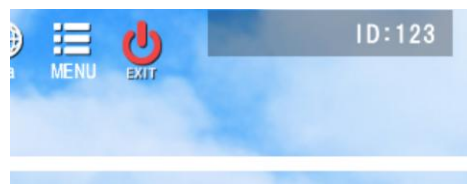

画面右上に ID が表示されます。 ※ID のところをクリックするとログアウト可能です。

2-3. 3人でログインしたい場合

TANO は、3人で行うゲームがあります。こちらは3人同時にログインすることが可能です。以下の3人の場所ごとに振り分ける QR コードを読み込んで ID を読み込む ことで実現が可能です。

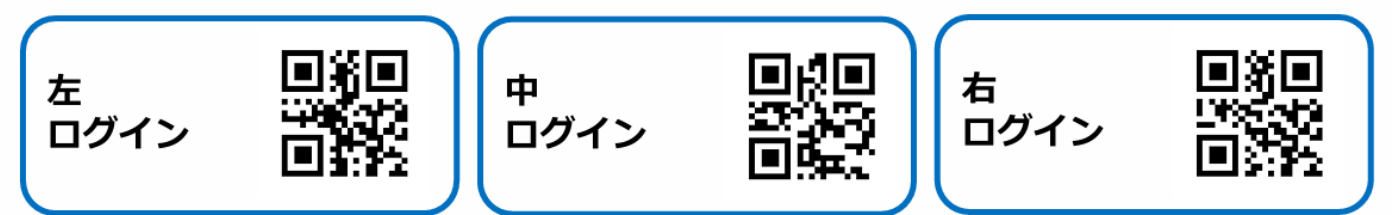

利用方法例

3人が席に着きましたら、画面に向かって左側の方は、左ログインの QR コードを 読み込みます。

![](_page_2_Picture_2.jpeg)

続けて ID 別の QR コード (例 123) を読み込みます。

![](_page_2_Picture_4.jpeg)

右上のログインに123表示されます。

続けて、中ログインで、ID が 456 を読み込むと以下のようになります。

![](_page_2_Picture_7.jpeg)